# accops

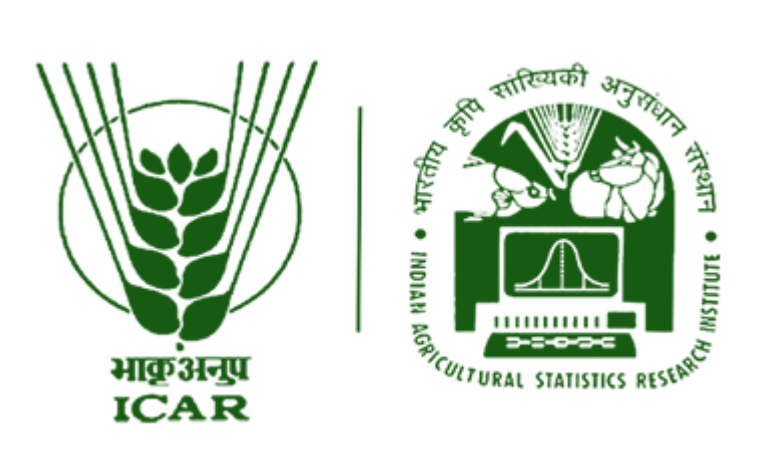

Accops proposes to run IASRI different end user Application in web-based application using secure remote access from an IT controlled environment and PC access for some of the users. The end users will use the PC/Laptop provided to them connected to user remote location. From this device, the user will be able to access the business application based on web-based application. This document will help to installed the client on the system and also there are steps for login using client. Document contain the process of login through browser as a clientless option. User can use their system browser to login and access WebVPN applications.

# Client installation process

We can download the client from the web URL: <u>https://secure.icar.gov.in</u>

## Click on option : Click here to download HySecure Client

| WWW. |                                                                                                    |                           |  |
|------|----------------------------------------------------------------------------------------------------|---------------------------|--|
|      | Virtual Workspace Portal                                                                                                    | Sign-in                   |  |
|      | Access your corporate applications from anywhere,<br>anytime.<br>Access Intranet, EMail, Web Applications, Microsoft<br>Remote Desktop Application.<br>Get connected to your personal desktop and files. | Username<br> <br>Password |  |
|      | Login into corporate VPN using selected<br>authentication mechanisms.                                                                                                    | Sign-in                   |  |
|      | Unauthorized access is prohibited. All access is logged<br>on HySecure Gateway.                                                                                                    |                           |  |
|      | Click here to download HySecure Client.                                                                                                    |                           |  |
|      | <ul> <li>Click here to download HyWorks Client.</li> <li>Click here to download Mac Client.</li> </ul>                                                                                                   |                           |  |
|      | Click here to download Ubuntu Client.                                                                                                    |                           |  |
| •    |                                                                                                    |                           |  |

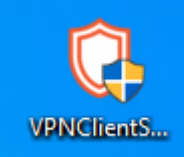

## Double click on the downloaded setup.

#### Click on Install

| O Accops HySecure Client 5. | 2.3.8067 Setup                                                                                                    | _                                                               |                                             | $\times$ |
|-----------------------------|----------------------------------------------------------------------------------------------------|-----------------------------------------------------------------|---------------------------------------------|----------|
|                             | Welcome to Accops H<br>5.2.3.8067 Setup                                                                                                    | lySecu                                                          | re Clie                                     | ent      |
|                             | This setup wizard will guide you thro<br>Accops HySecure Client 5.2.3.8067<br>It is recommended that you close al<br>before starting setup. This will make<br>relevant system files without having<br>computer.<br>Click Install to start the installation. | ough the ins<br>I other appli<br>e it possible<br>g to reboot y | tallation o<br>cations<br>to update<br>your | f        |
|                             | 1                                                                                                    | install                                                         | Cano                                        | cel      |

It will proceed with installation.

| 🗘 Accops HySecure Client 5.2.3.8067 Setup                                             | _   |     | $\times$ |
|---------------------------------------------------------------------------------------|-----|-----|----------|
| Installing<br>Please wait while Accops HySecure Client 5.2.3.8067 is being installed. |     |     | Ô        |
| Show details                                                                          |     |     |          |
|                                                                                       |     |     |          |
|                                                                                       |     |     |          |
| Accops Systems Pvt. Ltd                                                               | t > | Car | ncel     |

Once installation is completed it will ask for reboot. Please **reboot**.

| O Accops HySecure Client 5.2 | 2.3.8067 Setup                                                                                         | _                       |                        | $\times$ |
|------------------------------|----------------------------------------------------------------------------------------------------|-------------------------|------------------------|----------|
|                              | Completing Accops Hy<br>5.2.3.8067 Setup                                                               | Secur                   | e Clie                 | nt       |
| $\overline{\mathbb{C}}$      | Your computer must be restarted in or<br>installation of Accops HySecure Client<br>want to reboot now? | rder to co<br>5.2.3.800 | mplete th<br>67. Do yo | e<br>u   |
|                              | ○ I want to manually reboot later                                                                      |                         |                        |          |
|                              | < Back Fin                                                                                             | iish                    | Can                    | cel      |

# Client Login Process.

Step 1: After system reboot there will shortcut created on the desktop as shown below double click on it.

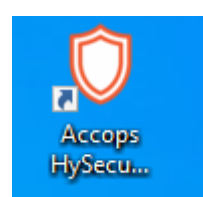

1: Enter the URL : **secure.icar.gov.in** in HSecure Server >>> 2: Click on 3 dots

| Accops HySecure Cl<br>Action | lient                               | × |
|------------------------------|-------------------------------------|---|
| 1 . A . A                    | accops.                             |   |
| HySecure Server              | secure.icar.gov.in                  |   |
| Please login using cont      | figured authentication method.      |   |
|                              | Login with a digital certificate    |   |
| Username                     |                                     |   |
| Password                     |                                     |   |
|                              | Remember Me Remember Password Login |   |

#### Step 2.

#### Enter the Username and Password (AD Credentials)

| Accops HySecure C<br>Action | lient ×                          |
|-----------------------------|----------------------------------|
| 1 × 1                       | accops.                          |
| HySecure Server             | secure.icar.gov.in               |
| Please login using cor      | figured authentication method.   |
|                             | Login with a digital certificate |
| Username                    | testuser                         |
| Password                    | ••••••                           |
|                             | Remember Me Remember Password    |

#### Step 3.

#### Click On Get OTP

| Accops HySecure      | More authentication required |
|----------------------|------------------------------|
| ž                    | angrafen                     |
| Choose the next fact | or for more authentication:  |
| 2FA Type:            | SMS Token 🗸 Get OTP          |
| One Time Password    |                              |
|                      | Verify                       |
|                      |                              |
|                      |                              |

#### Step 4.

1 Enter the OTP received on **Email** or **SMS** 

#### 2 Click on Verify

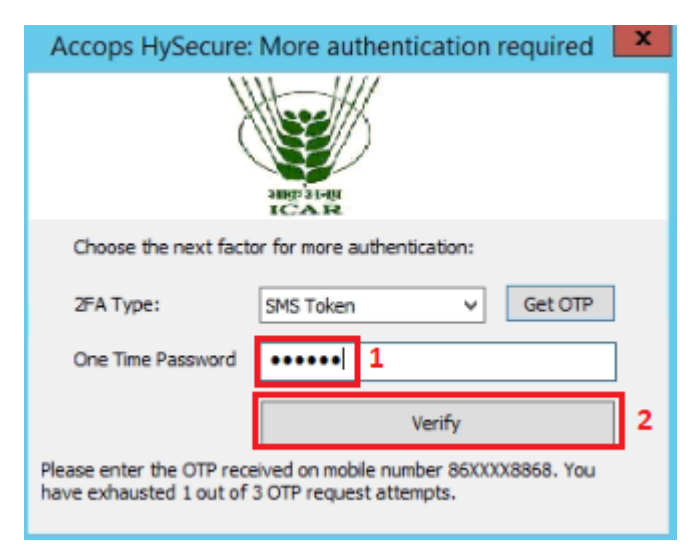

Step 5.

Once the OTP has been entered below page will occur with the list of application assigned to user. Click on Web **Application**.

|                                                                                                    | HySecure Application Launchpad                            | _ | x |
|----------------------------------------------------------------------------------------------------|-----------------------------------------------------------|---|---|
| Options                                                                                                    |                                                           |   |   |
|                                                                                                    | Click on links below to launch applications via HySecure. |   |   |
| Web Applications                                                                                                    | Web Applications<br>EOffice                               |   | - |
| Turbo mode not configured/enabled     Do not start this screen after login.     Hide Logout     NOTICE: Authorized access only.     Disconnect IMMEDIATELY if you are not     an authorized user.     Copyright (C) 2021, Accops Systems Pvt.     Ltd. |                                                           |   |   |

#### Step 6.

#### Below is the example for **EOFFICE.**

| <ul> <li>C</li> <li>escure.icar.gov.in/EOffice/cas/login?serv</li> <li>Service Desk</li> <li>Gmail</li> <li>YouTube</li> <li>Maps</li> </ul> | ice=https%3A%2F%2Feoffice.icar.gov.in%2Flogin.php                                                                                                    | e 🖈 🛛 😩 : |
|----------------------------------------------------------------------------------------------------|----------------------------------------------------------------------------------------------------|-----------|
|                                                                                                    | Mon Jun 27 16;37:35 15T 2022                                                                                                    |           |
|                                                                                                    |                                                                                                    |           |
|                                                                                                    | Indian Council of Agricultural Research                                                                                                    |           |
|                                                                                                    | Login ID<br>Password E Login                                                                                                    |           |
|                                                                                                    | All complaints/queries related to eOffice should be registered through our 24x7<br>NIC Service Desk. Website: https://jervicedesk.ricin Toll Free:1000-111-555 |           |

# Clientless (Browser base).

# Step 1.

Open any browsers enter URL: https://secure.icar.gov.in

## Below web page will be open.

| ← → C 🔒 secure.icar.gov.in     |                                                                                                    |                                           |
|--------------------------------|----------------------------------------------------------------------------------------------------|-------------------------------------------|
| 🚱 New Tab 📙 SBI Life Workspace | 💁 GoTo 🛛 🔿 Attari Classes Learn                                                                                                    |                                           |
|                                |                                                                                                    |                                           |
|                                | Virtual Workspace Portal<br>Access your corporate applications from anywhere,<br>anytime.<br>Access Intranet, EMail, Web Applications, Microsoft<br>Remote Desktop Application.<br>Get connected to your personal desktop and files.<br>Login into corporate VPN using selected authentication<br>mechanisms.<br>Unauthorized access is prohibited. All access is logged<br>on HySecure Gateway. | Sign-in<br>Vername<br>Password<br>Sign-in |

Step 2. Enter the login credentials.

- 1 Username and password.
- 2 Click on Sign-in

| Virtual Workspace Portal                                                                                                    | Sign-in | _ |
|----------------------------------------------------------------------------------------------------|---------|---|
| Access your corporate applications from anywhere,<br>anytime.<br>Access Intranet, EMail, Web Applications, Microsoft<br>Remote Desktop Application,<br>Get connected to your personal desktop and files. | Petrone | 1 |
| Login into corporate VPN using selected authentication mechanisms.                                                                                                    | Sign-in | 2 |
| Unauthorized access is prohibited. All access is logged<br>on HySecure Gateway.                                                                                                    |         |   |
|                                                                                                    |         |   |

#### Step 3.

Once we enter correct credentials. Below page will be open and OTP will send.

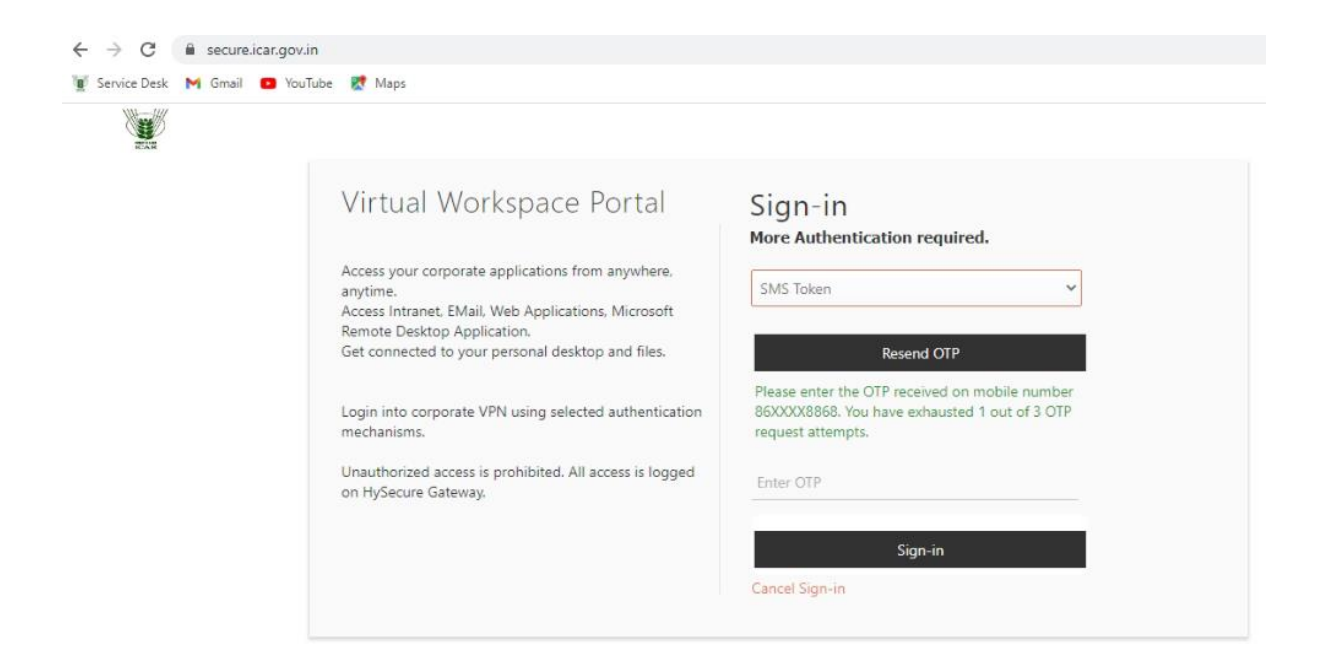

#### Step 4.

Enter the OTP and Click on Sign.

| No. |                                                                                    |                                                                                                 |
|-----|------------------------------------------------------------------------------------|-------------------------------------------------------------------------------------------------|
| 2.5 |                                                                                    |                                                                                                 |
|     | Virtual Workspace Portal                                                           | Sign-in                                                                                         |
|     |                                                                                    | More Authentication required.                                                                   |
|     | Access your corporate applications from anywhere,<br>anytime,                      | SMS Token 👻                                                                                     |
|     | Access Intranet, EMail, Web Applications, Microsoft<br>Remote Desktop Application, |                                                                                                 |
|     | Get connected to your personal desktop and files.                                  | Resend OTP                                                                                      |
|     | Looin into coronrate VPN using selected authentication                             | Please enter the OTP received on mobile number<br>86XXXX8868, You have exhausted 1 out of 3.0TP |
|     | mechanisms.                                                                        | request attempts.                                                                               |
|     | Unauthorized access is prohibited. All access is logged<br>on HySecure Gateway:    | Enter 017P<br>425058                                                                            |
|     |                                                                                    | Circuita                                                                                        |
|     |                                                                                    | agnen                                                                                           |

## Step 5.

Here user can access the applications assign to them.

| ← → C                                                                                                    |                                                                                             |             | @☆ 🛛 😩 :                         |
|----------------------------------------------------------------------------------------------------|---------------------------------------------------------------------------------------------|-------------|----------------------------------|
| Service Desk M Gmail Proutu                                                                                                    | Remote Applications Logout                                                                  | ICAR-Indian | Council of Agricultural Research |
| support.network<br>Welcome to HySecure<br>Message from administrator<br>Unauthorized access is<br>prohibited. All access is logged<br>on WEBVPN Gateway.<br>Last Login Time<br>Mon Jun 27 2022 16:37:27<br>GMT+0530 (India Standard<br>Time) | Click on links below to open Remote applications.<br>WEB APPLICATIONS<br>CONFICE<br>EOffice |             |                                  |
| ← → C a secure.icar.gov.in/E                                                                                                    | Office/cas/login?service=https%3A%2F%2Feoffice.icar.gov.in%2Flogin.php                      |             | @ * 🛛 🏝 i j                      |

| 🛿 Service Desk 附 Gmail 😐 YouTube 🔣 Maps |                                                                                                    |
|-----------------------------------------|----------------------------------------------------------------------------------------------------|
|                                         | Mon Jun 27 16:37:35 IST 2022                                                                                                    |
|                                         |                                                                                                    |
|                                         | Indian Council of Agricultural Research                                                                                                    |
|                                         | Login ID<br>Password Login<br>Digital India<br>Teach Te Imposer                                                                                                    |
|                                         | All complaints/queries related to cOffice should be registered through our 24x7<br>NIC Service Desk. Website: https://jervicedesk.ric.in Tol Free:1000-111-555<br>Copyright © 2000-32, This site is designed, developed and Hosted by NIC. |